# GarageBand – Wake me up – Avicii

## ETAPE 1

Ouvrir GarageBand Cliquez sur « nouveau » (+) Cliquez sur « Créer un nouveau morceau » Sélectionner la guitare

### ETAPE 2

Modifier le tempo pour le ralentir. Pour se faire, cliquer sur la « clé à molette » et sélectionner « tempo ». Réduisez le tempo à « 90 ».

## ETAPE 3

« Wake me up » est construit sur une grille d'accords qui est toujours la même : Am – F – C
Pour enregistrer cette grille d'accords, vous allez procéder comme suit :
Vous allez alterner entre l'avant dernière corde et le nom de l'accord : `

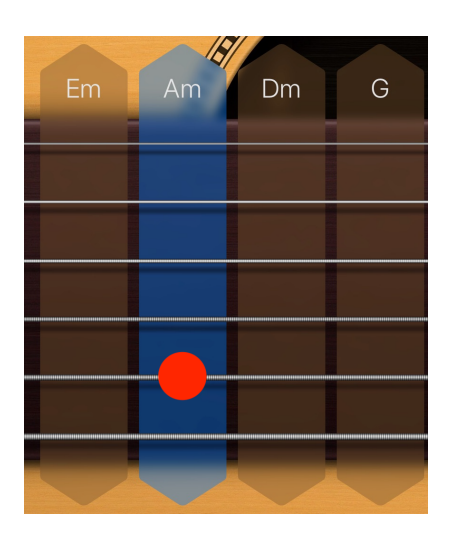

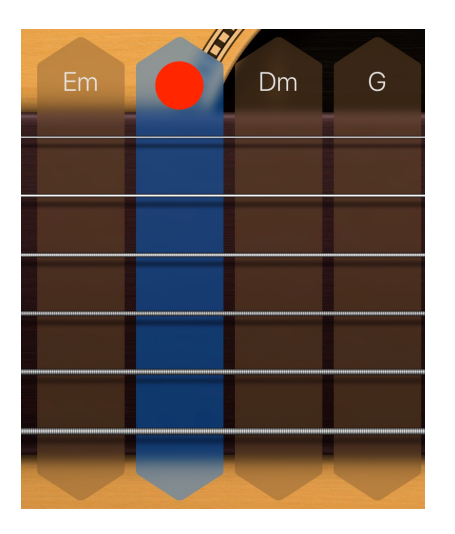

Une fois que vous avez réalisé le bon rythme, vous pouvez faire la même chose sur les 2 autres accords. Attention pour l'accord de « F ». Pour cet accord, vous allez appuyer sur la dernière corde au lieu de l'avant dernière, comme ci-dessous :

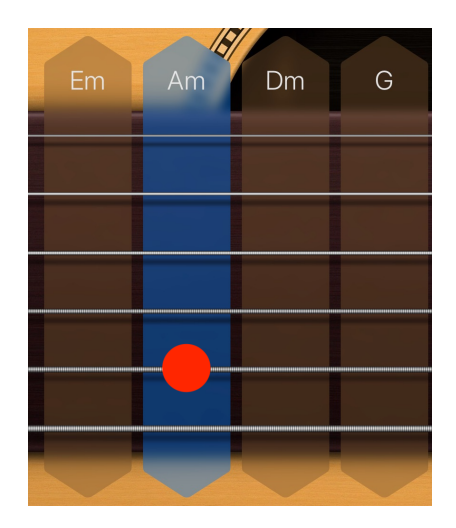

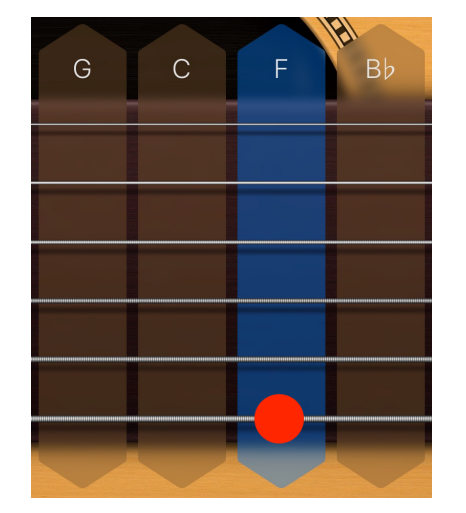

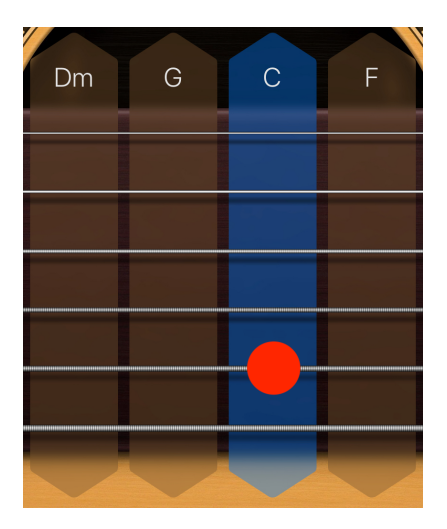

Une fois que votre rythme est prêt, vous allez pouvoir l'enregistrer

Appuyez sur le bouton rouge en haut au milieu, c'est le bouton « enregistrement »

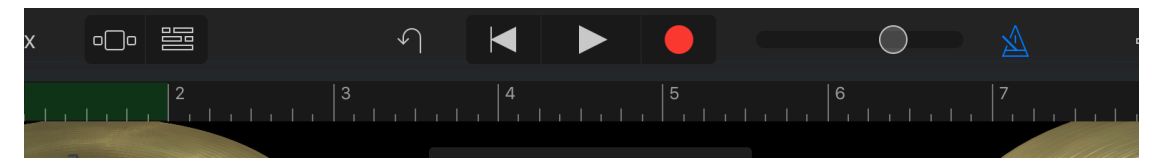

#### Attention !

Le métronome va décompter 4 temps avant de commencer l'enregistrement. Il faudra commencer votre rythme sur le 5<sup>ème</sup> temps et réaliser votre rythme seulement 1 FOIS !

Lorsque votre rythme est enregistré, arrêtez l'enregistrement en appuyant sur stop !

### **ETAPE 5**

Pour avoir un aperçu de votre enregistrement, cliquer sur « Pistes » comme ci-dessous :

| iPad 🗢                |   | 17:45 |   |
|-----------------------|---|-------|---|
| Mes morceaux □□ 🖽 +↓† |   |       |   |
|                       | 4 |       | 5 |

Vous allez arriver sur cette nouvelle page :

| Mes morcea | iux    | 0_0 | ୢୖ୶ | ţţţ | FX | <u></u> |   |    | $\bigcirc$ |   | $\bigcirc$ | ß | ? |
|------------|--------|-----|-----|-----|----|---------|---|----|------------|---|------------|---|---|
|            |        |     | 2   |     |    | 3       | 4 | 5, | 6<br>      | 7 | 8          |   | + |
| <b>N</b>   | Acoust | tic |     |     |    | =       |   |    |            |   |            |   |   |
|            |        |     |     |     |    |         |   |    |            |   |            |   |   |

#### **ETAPE 6**

Cliquer sur ce qui vient d'être enregistré (en vert). Sélectionner le bord droit et ramenez-le jusqu'au chiffre « 3 ».

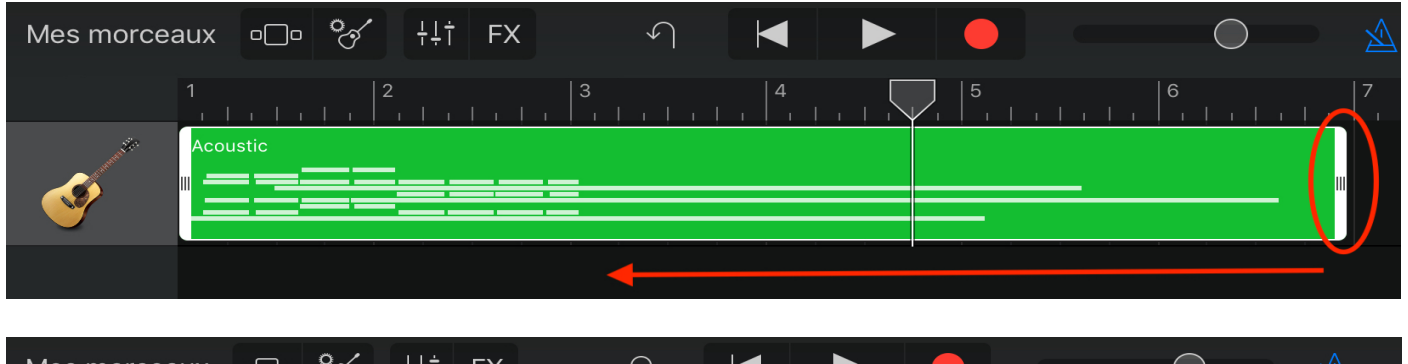

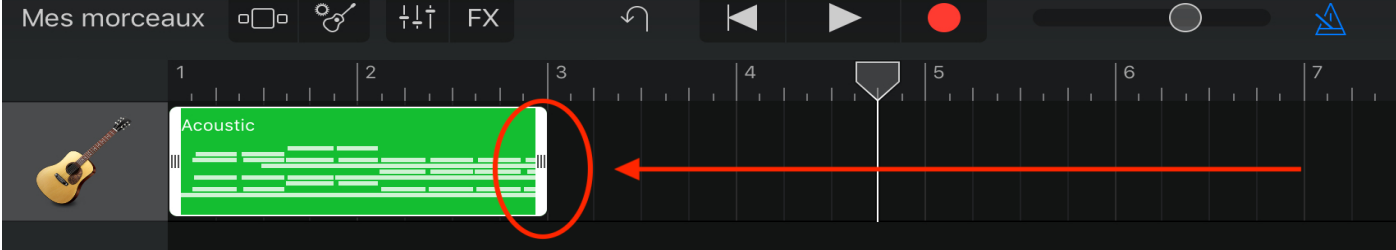

Re-cliquer sur cet enregistrement et sélectionner : Réglages - Quantification - Double croche

#### **ETAPE 8**

Re-sélectionner ce qui vient d'être enregistré et cliquer sur « boucle »

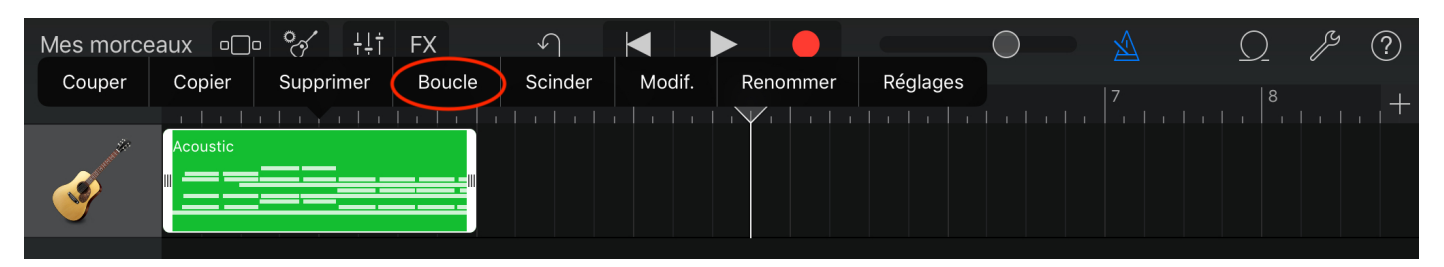

### **ETAPE 9**

Vous allez remettre le tempo à sa valeur d'origine. Cliquer sur la « clé à molette » et sélectionner « tempo ». Remettez le tempo à « 120 ».

## **ETAPE 10**

Sélectionner l'option « ajouter un nouvel instrument » en bas à gauche et ajouter la basse.

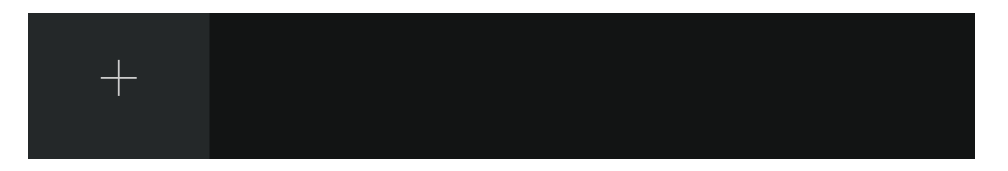

### **ETAPE 11**

Vous allez enregistrer les mêmes accords mais cette fois-ci avec la basse (comme ci-dessous) :

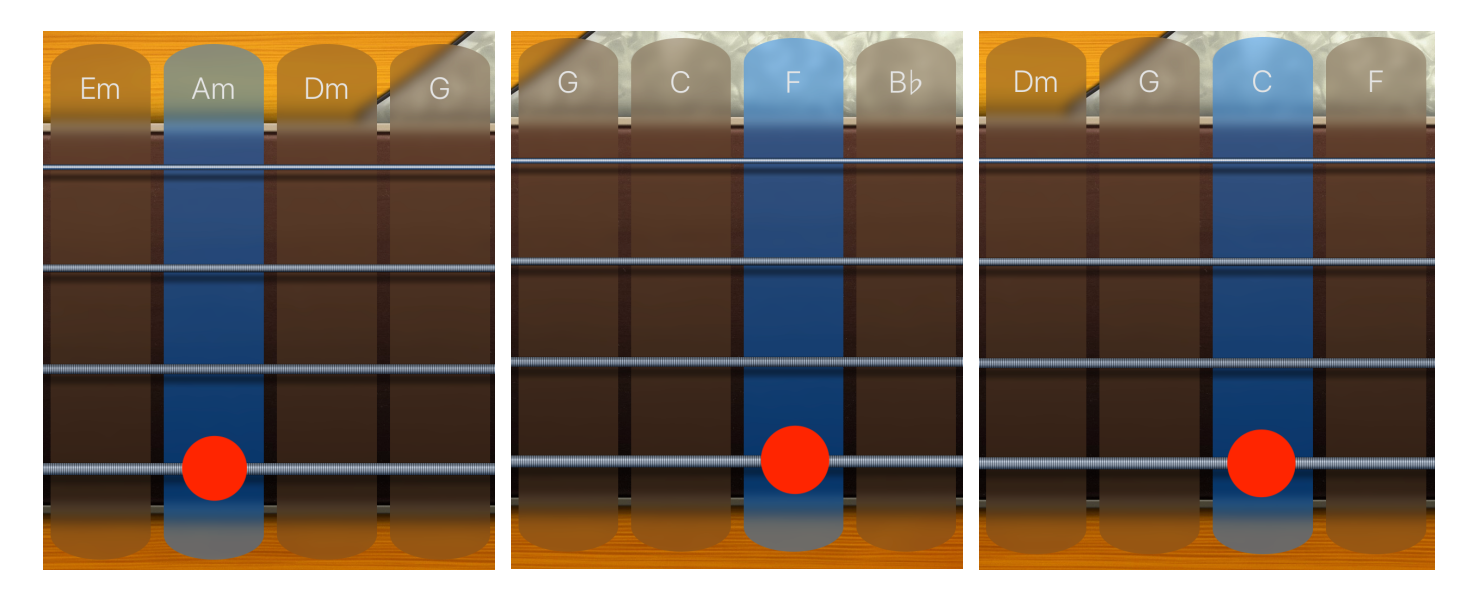

## **ETAPE 12**

Pour avoir un aperçu de votre enregistrement, cliquer sur « Pistes » comme ci-dessous :

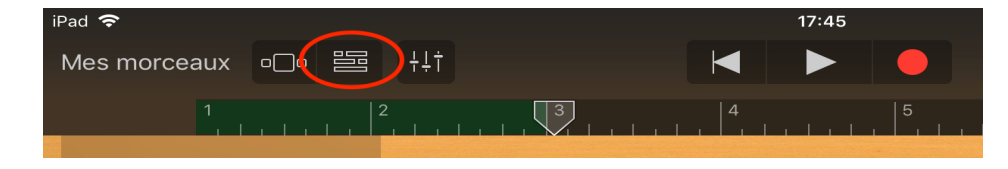

Comme pour la guitare, veuillez refaire l'étape 5.

#### **ETAPE 14**

Re-cliquer sur cet enregistrement et sélectionner : Réglages – Quantification – Noire

#### **ETAPE 15**

Vous allez devoir maintenant ajuster les volumes entre la guitare et la basse. Pour cela, appuyer sur le bouton suivant et glisser-le vers la droite.

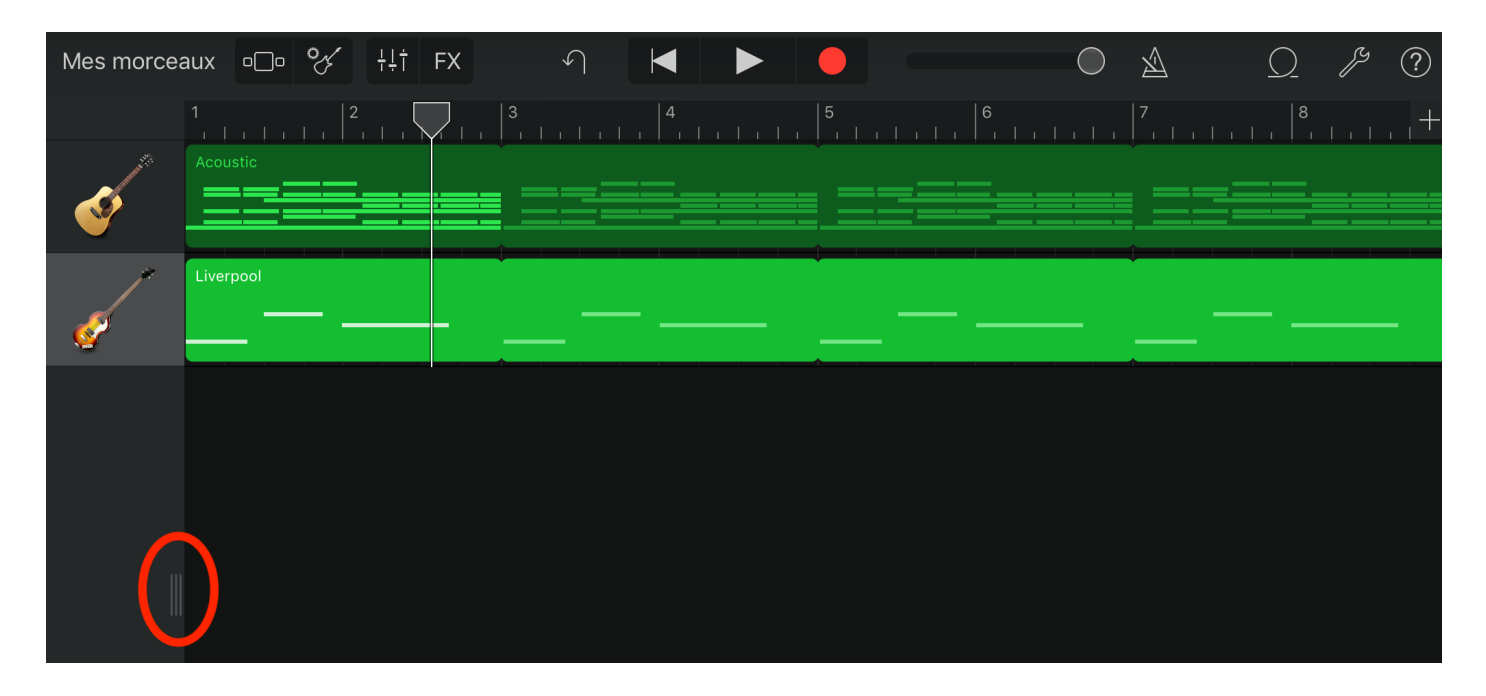

| Mes morceaux | ₀_₀        | of | ţţţ        | FX |                       | $\checkmark$ |       |   | - (   |   |       | $\bigcirc$ | $\underline{\mathbb{A}}$ |       | $\Omega$ | ß | ?   |
|--------------|------------|----|------------|----|-----------------------|--------------|-------|---|-------|---|-------|------------|--------------------------|-------|----------|---|-----|
|              |            |    |            |    |                       |              | 2<br> |   | 3<br> | 4 | 5<br> |            | 6                        | 7<br> |          | 8 | . + |
| Acoustic     |            |    |            |    | and the second second | Acoustic     |       |   |       |   |       |            |                          |       |          |   |     |
| st n         | $\bigcirc$ |    |            | Ŷ  |                       |              |       |   |       |   |       |            |                          |       |          |   |     |
| Liverpool    |            |    |            | ,  | P                     | Liverpool    |       |   |       |   |       |            |                          |       |          |   |     |
| K N -        |            |    | $\bigcirc$ | Ś  |                       | <u> </u>     |       | - |       |   |       |            |                          |       |          |   |     |
|              |            |    |            |    |                       |              |       |   |       |   |       |            |                          |       |          |   |     |

Ajuster maintenant les volumes comme le modèle ci-dessus.

#### **ETAPE 16**

Vous allez maintenant ajouter la batterie. Pour cela, ajoutez à nouveau un nouvel instrument et sélectionnez la batterie.

Changez le style de la batterie en cliquant sur « SoCal » et en sélectionnant « House Drum Machine ».

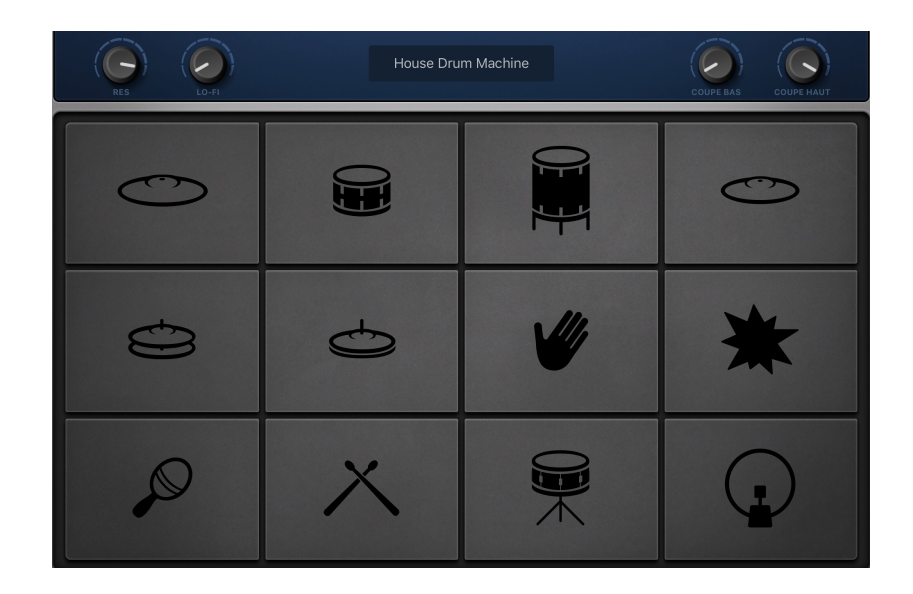

Pour enregistrer la batterie, vous allez alterner entre la grosse caisse et les claquements de main :

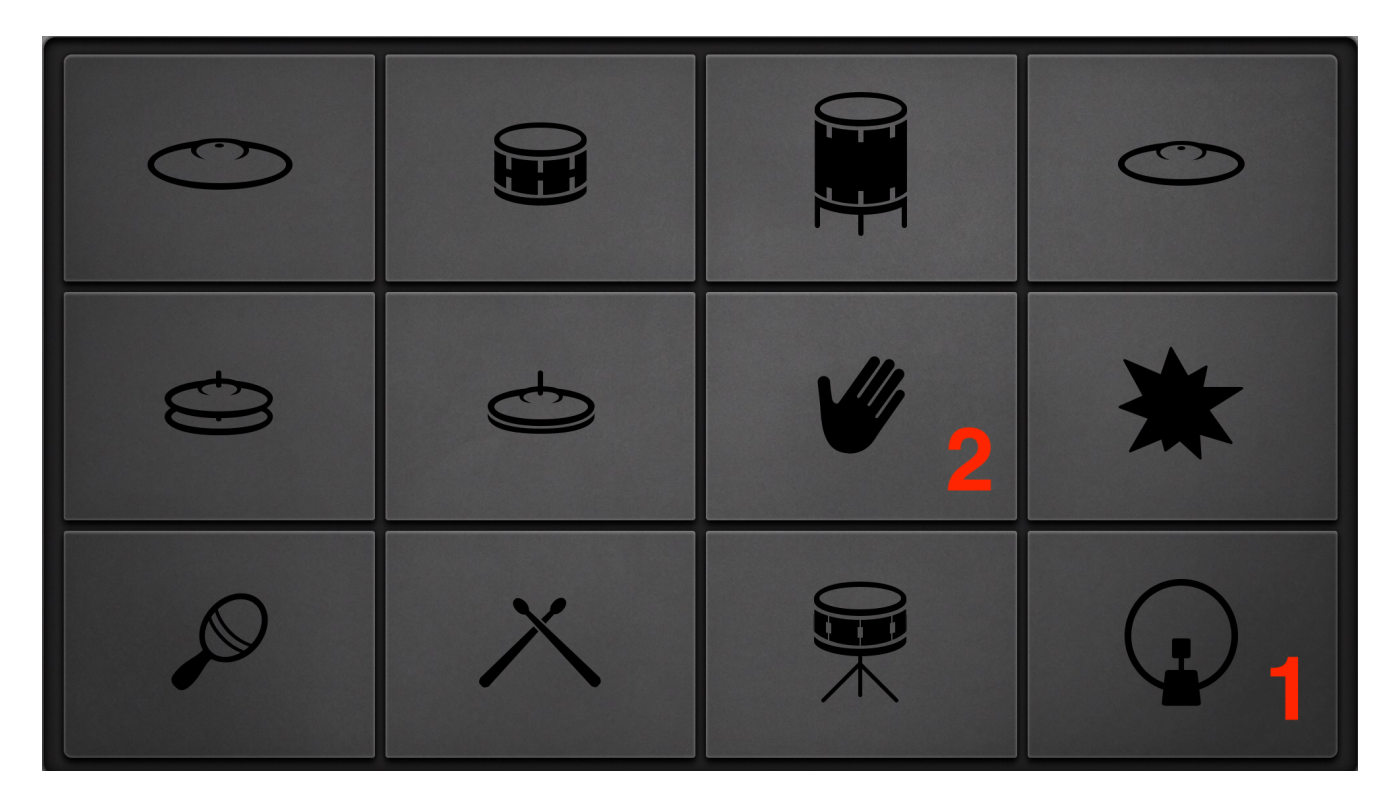

#### **ETAPE 18**

Comme pour la guitare, veuillez refaire l'étape 5.

# **ETAPE 19**

Re-cliquer sur cet enregistrement et sélectionner : Réglages – Quantification – Noire

# **ETAPE 20**

L'accompagnement est maintenant terminé. Il ne reste plus qu'à enregistrer la mélodie en boucle.